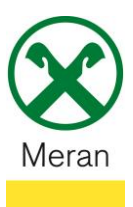

## Bestätigung Zinsen Hypothekendarlehen

Die Bestätigung der Zinsen eines Hypothekendarlehens kann über das **Raiffeisen Onlinebanking** mittels PC und über die **Raiffeisen-App** abgerufen werden.

## **Raiffeisen Online Banking:**

- 1. Gewohnter Einstieg ins persönlichen Online Banking am PC (Browser)
- 2. Klicken Sie auf den Menüpunkt **Zusatzdienste** (1) und dann im Untermenü auf **Belege** (2)

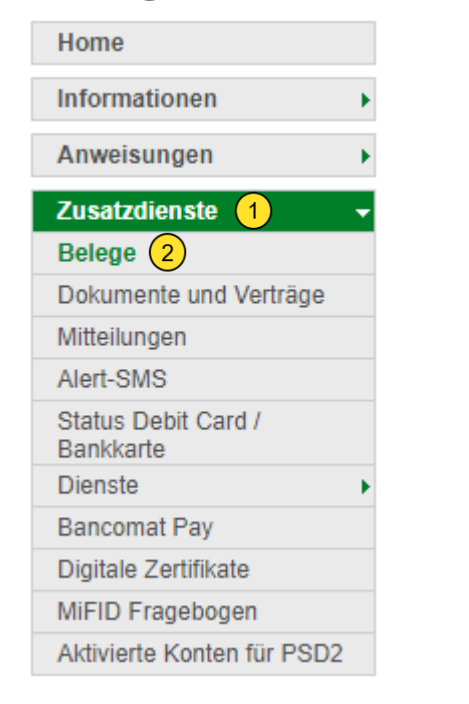

Hinweis: Hier können Kontoauszüge, Buchungsbestätigungen, Transparenzmitteilunge uvm. gedruckt werden.

3. Bei den Suchkriterien muss die **Darlehensposition** (3) und der **Zeitraum** (4) (empfehlenswert der 01.01.) ausgewählt werden.

| Belege                            | · · · / -                                      |       |              | Hilfe 🕝 |
|-----------------------------------|------------------------------------------------|-------|--------------|---------|
| <ul> <li>Suchkriterien</li> </ul> |                                                |       |              |         |
| Kunde                             | UTEST - Thomas Muster 🗸                        |       |              |         |
| Konto                             | 1T72U000001160000000021486 K/K 1 / C/C 1 K/K 3 |       |              | *       |
| O Kundennummer                    | 07.248-6 Thomas Muster V                       |       |              |         |
| Von                               | 30.03.2023 🖾 bis 14.04.2023 🖾 🚺                |       |              |         |
| Art                               | $\checkmark$                                   |       |              |         |
| Beschreibung                      |                                                |       |              |         |
|                                   |                                                |       |              | ► Suche |
| - Gefundene Belege 5              |                                                |       |              |         |
| 🗌 🖂 Datum 💛                       | <ul> <li>Kundennummer</li> </ul>               | Konto | Beschreibung |         |
| Keine Daten gefunden              |                                                |       |              |         |

4. Das Dokument wird unter **gefundene Belege** <sup>5</sup> angezeigt und kann mit dem Druckersymbol abgespeichert oder gedruckt werden.

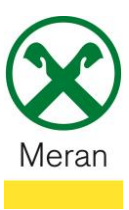

## Raiffeisen App:

- 1. Gewohnter Einstieg ins persönliche Online Banking über die Raiffeisen-App
- 2. Klicken Sie unten in der Menüleiste auf den persönlichen Bereich 💄
- 3. Wählen Sie im persönlichen Bereich Meine Unterlagen aus 1 Persönlicher Bereich

| PRODUKTE  |                          |   |
|-----------|--------------------------|---|
| Ш         | Mein Vermögen            | > |
|           | Mein Versicherungsschutz | > |
| UNTERLAGE | EN UND ANWEISUNGEN       |   |
| Ē         | Meine Unterlagen         | > |
| 2         | Meine Verträge           | > |
|           | Liste der Anweisungen    | > |
| ð         | €⇒ 🐼                     |   |

- 4. Unter dem Punkt **Mitteilungen / Transparenz** (2) ist die Bestätigung der Zinsen für das Hypothekendarlehen abgelegt.
  - < Meine Unterlagen

| > |
|---|
| > |
| > |
| > |
| > |
| > |
| > |
| > |
|   |

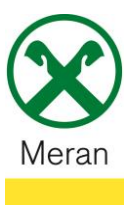

## Bestätigung Zinsen Hypothekendarlehen

- 5. Beim Filter das Datum vom 01.01. des laufenden Jahres eingeben 3 (da das Dokument betreffend das Vorjahr im Januar des laufenden Jahres erstellt wird)
- 6. Das Dokument (4) kann heruntergeladen und per Mail weitergeleitet werden.

| FILTER                                         |                         |  |  |  |  |  |
|------------------------------------------------|-------------------------|--|--|--|--|--|
| Datum von<br>01.01.2023 3                      | Datum bis<br>18.04.2023 |  |  |  |  |  |
| QUITTUNGEN / DOKUMENTE                         |                         |  |  |  |  |  |
| Darlehen - Tilgungsplan - NR. 06<br>↓          |                         |  |  |  |  |  |
| Best�tigung - Zinsen-Spesen f<br>24.01.2023    |                         |  |  |  |  |  |
| Darlehen - Tilgungsplan - NR. 06<br>02.01.2023 |                         |  |  |  |  |  |